#### Instrukcja instalacji klienta VPN (Cisco AnyConnect Secure Mobility Client)

Proszę wejść na stronę

https://vpn.ignatianum.edu.pl/

lub

https://vpn.ignatianum.edu.pl/+CSCOE+/logon.html#form title text

Logujemy się swoim loginem i hasłem do AD (taki sam jak do komputerów stacjonarnych i UsosWeb)

| Logon                |  |
|----------------------|--|
| Username<br>Password |  |
| Logon                |  |

Klikamy Continue

| <b>&gt; N</b> N | vpn.lgnatianum.edu.pl/+CSC0E+/portal.html | ۵ |
|-----------------|-------------------------------------------|---|
|                 |                                           |   |
| 0000            |                                           |   |
| We              | PN Service                                |   |
|                 |                                           |   |

| VPN RA W | ORKERS   |  |
|----------|----------|--|
| Cancel   | Continue |  |

#### Następnie proszę pobrać klienta vpn klikając Download for Windows

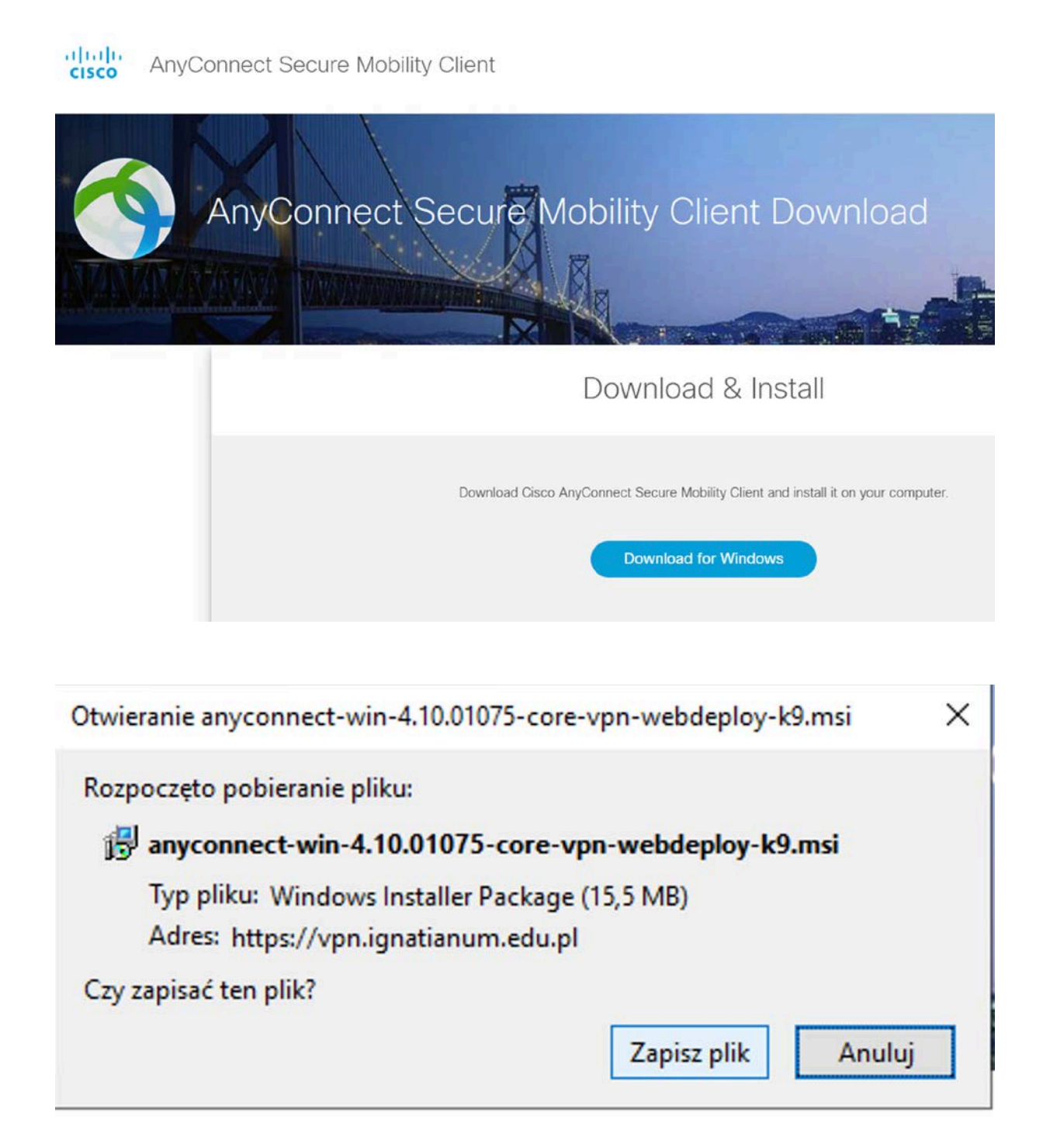

Po pobraniu pliku musimy go zainstalować

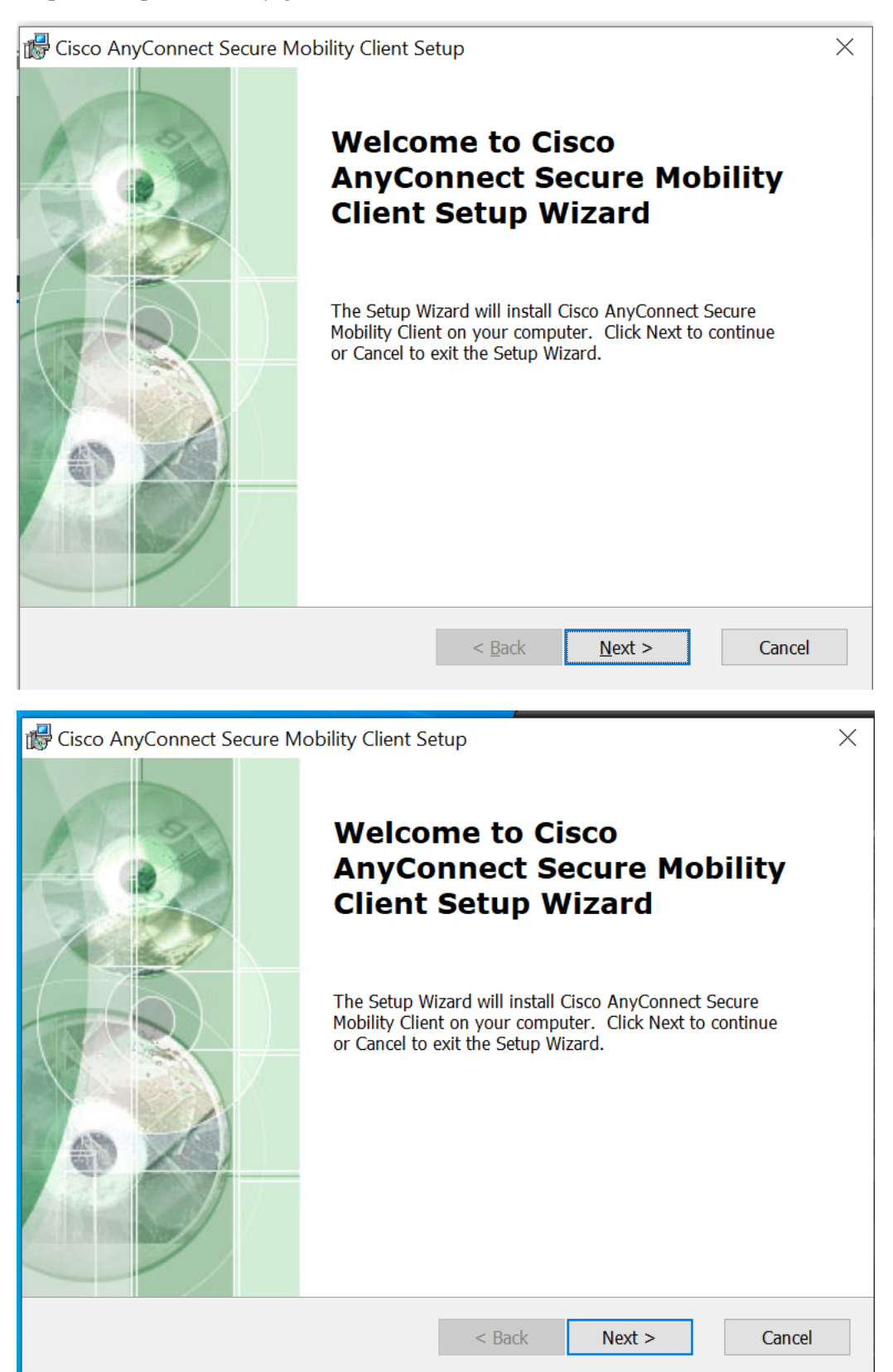

| 🕼 Cisco AnyConnect Secure Mobility Client Secure Mobility Client Se | etup                                               |                                                             | ×                                                |
|----------------------------------------------------------------------------------------------------|----------------------------------------------------|-------------------------------------------------------------|--------------------------------------------------|
| End-User License Agreement                                                                                                    |                                                    |                                                             | 1000                                             |
| Please read the following license agreement of                                                                                                    | carefully                                          |                                                             | Sec.                                             |
|                                                                                                    |                                                    |                                                             |                                                  |
| Supplemental End User<br>AnyConnect® Secure I<br>other VPN-rel                                                                                                    | <sup>·</sup> License<br>Mobility C<br>ated Soft    | Agreemer<br>Client v4.x<br>ware                             | nt for ^<br>and                                  |
| IMPORTANT: READ CAREFULL                                                                                                    | Y.                                                 |                                                             |                                                  |
| By clicking accept or using the Cisco<br>governed by the Cisco End User Licens<br>Specific Terms (collectively, the "EULA"                                                                                                    | Technology, yc<br>e Agreement a<br>). You also acl | ou agree that such<br>and the applicable<br>knowledge and a | ch use is<br>e Product<br>gree that <sub>❤</sub> |
| $\odot$ I accept the terms in the License Agreeme                                                                                                    | ent                                                |                                                             |                                                  |
| $\bigcirc$ I do not accept the terms in the License A                                                                                                    | greement                                           |                                                             |                                                  |
| Advanced Installer                                                                                                    |                                                    |                                                             |                                                  |
|                                                                                                    | < Back                                             | Next >                                                      | Cancel                                           |
|                                                                                                    |                                                    |                                                             |                                                  |
| 🐻 Cisco AnyConnect Secure Mobility Client Secure Mobility Client Se | etup                                               |                                                             | ×                                                |
| Ready to Install                                                                                                    |                                                    |                                                             | FR                                               |
| The Setup Wizard is ready to begin the Typic                                                                                                    | al installation                                    |                                                             | into                                             |
| Click "Install" to begin the installation. If you installation settings, click "Back". Click "Canc                                                                                                    | ı want to review<br>el" to exit the wiz            | or change any of yo                                         | DUF                                              |
| Advanced Installer                                                                                                    |                                                    |                                                             |                                                  |
|                                                                                                    | < Back                                             | Install                                                     | Cancel                                           |
|                                                                                                    |                                                    |                                                             |                                                  |

Po instalacji proszę wyszukać program **Cisco AnyConect** - klikamy pole wyszukiwania obok menu start i wpisujemy "**Cisco AnyConnect**"

Na górze powinna pojawić się ikona programu

| =                | Ostatnio dodane     | isco AnyConnect Se | ecure l | Mobility Client | ań  |
|------------------|---------------------|--------------------|---------|-----------------|-----|
|                  | Sisco AnyConnect    | Secure Mobility Cl | i       |                 |     |
|                  | C Logitech Gaming   | Software 9.02      |         |                 |     |
|                  | 💥 Narzędzia konfigu | ıracji WPS Office  | 1       | Office          |     |
|                  | A                   |                    | Į,      |                 |     |
|                  | Akcesoria systemu   | L Start            | ~       | 0               |     |
|                  | 🍸 Alarmy i zegar    |                    |         | Microsoft Ed    | lge |
|                  | o Aparat            |                    |         | Odkrywanie      |     |
|                  | C                   |                    |         |                 |     |
|                  | 2 Centrum opinii    |                    |         |                 |     |
|                  | 左 Centrum sterowa   | nia grafiką Intel® |         | Microsoft St    | ore |
| 8                | Cisco               |                    | ~       |                 |     |
| L.               | O Cortana           |                    |         |                 |     |
|                  | Ε                   |                    |         | Solitaire       |     |
|                  | Edytor wideo        |                    |         |                 |     |
| ŝ                | Excel 2016          |                    |         |                 |     |
| ( <sup>1</sup> ) | F                   |                    |         |                 |     |
|                  | Filmy i TV          |                    |         |                 |     |
|                  | 🔎 Wpisz tu wyszu    | kiwane słowa       |         |                 | 0   |

Proszę wprowadzić adres "vpn.ignatianum.edu.pl" i kliknąć "connect"

| S Cisco AnyCo | onnect Secure Mobility Clien                       | t -   | - 🗆                 | ×               |
|---------------|----------------------------------------------------|-------|---------------------|-----------------|
| ir            | VPN:<br>Ready to connect.<br>vpn.ignatianum.edu.pl | ~     | Connect             |                 |
| <b>\$</b> (i) |                                                    |       |                     | uluulu<br>cisco |
| 态 5°C Przev   | v. pochmur. \land 🛱 🔳                              | ] 🦟 🕼 | 11:01<br>24.11.2021 | 4               |

Wyskoczy nam okno logowania gdzie musimy się zalogować

Logujemy się swoim loginem i hasłem do AD (taki sam jak do komputerów stacjonarnych i UsosWeb)

| Sisco | AnyConnec              | t   vpn.ignatianum.edu.pl | $\times$ |
|-------|------------------------|---------------------------|----------|
|       | Username:<br>Password: | Login AD                  |          |
|       |                        | OK Cancel                 |          |

| Cisco AnyConnect |            |            |                                                                           |
|------------------|------------|------------|---------------------------------------------------------------------------|
| VPN RA WORKERS   | Accept     | Disconnect |                                                                           |
|                  |            |            | Sisco AnyConnect Secure Mobility Client — X                               |
|                  |            |            | Please respond to banner.           vpn.ignatianum.edu.pl         Connect |
|                  |            |            |                                                                           |
| 🗄 👧 🗖 🕻          | <b>i</b> 🔇 | 4          | 🍊 5°C Pochmurnie 🔨 📴 📼 🦟 🖓 12:04<br>24.11.2021                            |

#### Po kliknnięciu Accept powinno nastąpić połaczenie z wewnęrzną siecią ignatianum

Wyskoczy popup

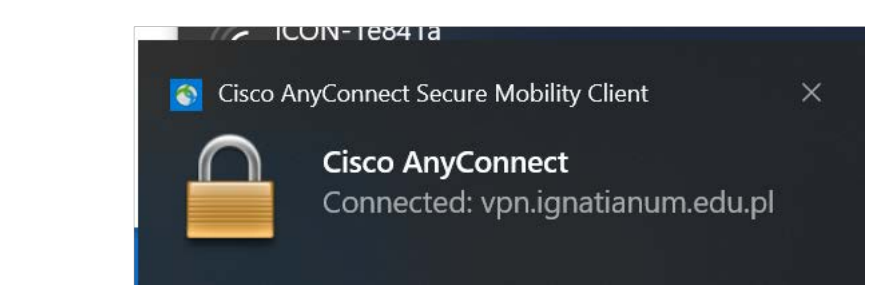

#### Weryfikacja Połączenia

W celu weryfikacji można najechać na ikonie w prawym rogu po rozwinięciu menu kontekstowego pojawi się komunikat VPN: Connected

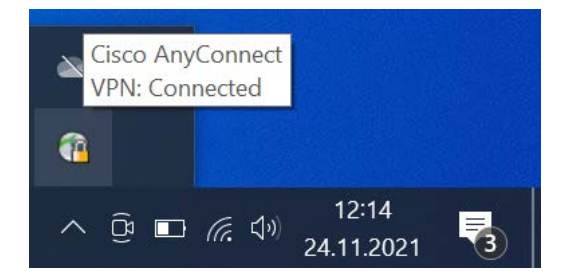

#### Wersja na system macOS

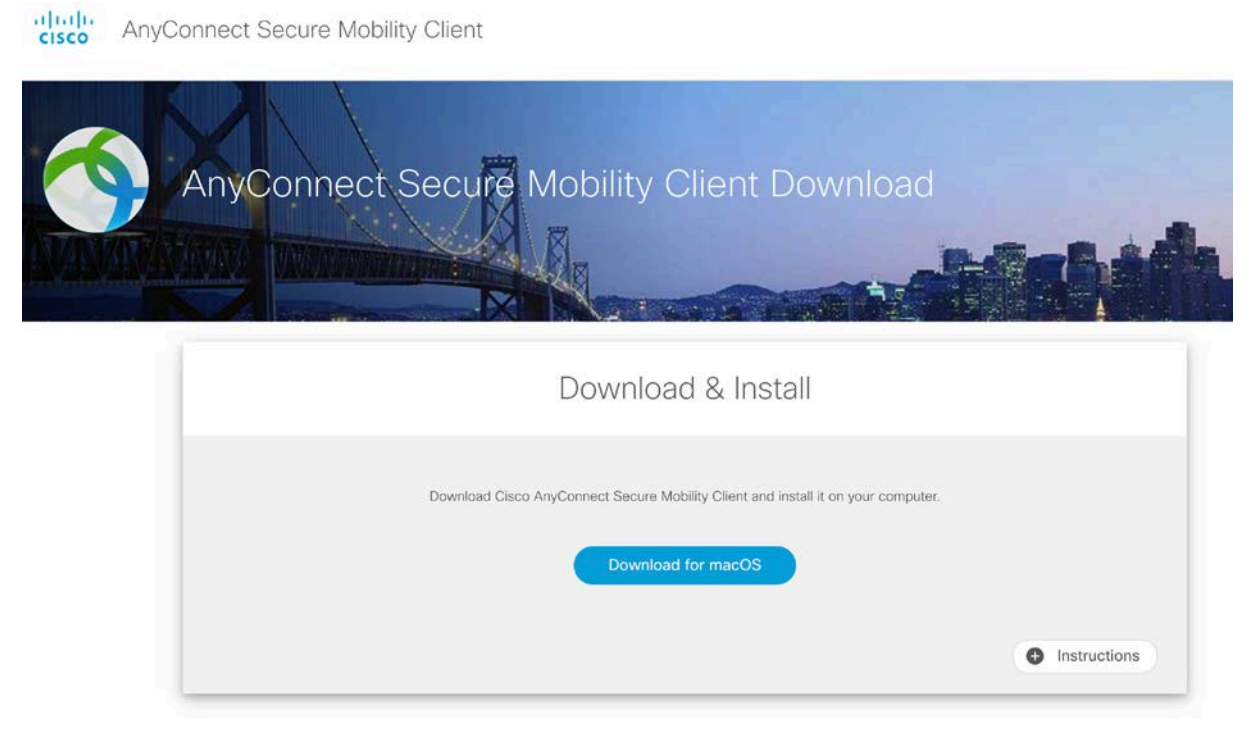

#### Po pobraniu klikamy ikonę

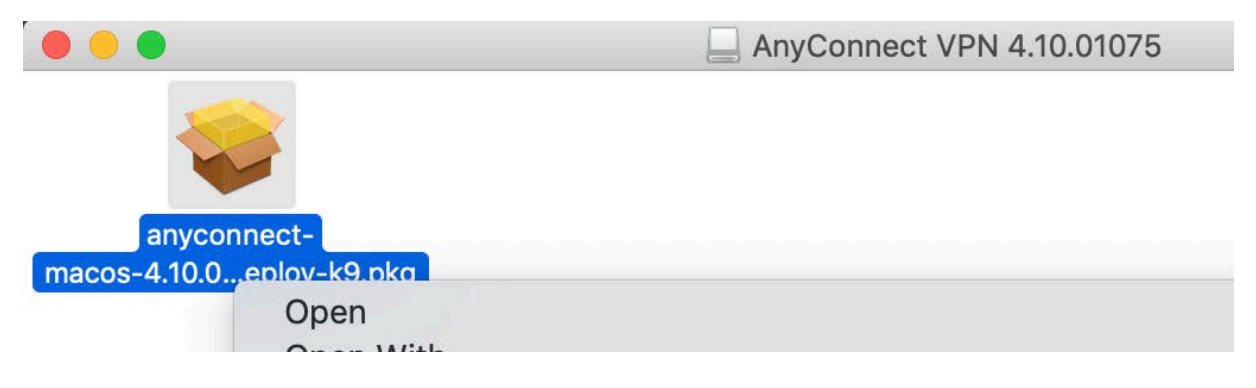

|                                                                                                    | 💝 Install AnyConnect Secure Mobility Client                                                                                                    |  |
|----------------------------------------------------------------------------------------------------|----------------------------------------------------------------------------------------------------|--|
|                                                                                                    | Welcome to the AnyConnect Secure Mobility Client Installer                                                                                                    |  |
| <ul> <li>Introduction</li> <li>Licence</li> <li>Destination Select</li> <li>Installation Type</li> <li>Installation</li> <li>Summary</li> </ul> | You will be guided through the steps necessary to install this software.                                                                                                    |  |
| cisco                                                                                                    | Go Back Continue                                                                                                    |  |
|                                                                                                    | Install AnyConnect Secure Mobility Client                                                                                                    |  |
|                                                                                                    |                                                                                                    |  |
| <ul><li>Introduction</li><li>Licence</li></ul>                                                                                                  | Software Licence Agreement Supplemental End User License Agreement for AnyConnect® Secure Mobility Client v4.x and other VPN- related Software                                                                            |  |
| <ul> <li>Introduction</li> <li>Licence</li> <li>Destination Select</li> <li>Installation Type</li> <li>Installation</li> <li>Summary</li> </ul> | <section-header><section-header><section-header><section-header><section-header><text><text><text><text></text></text></text></text></section-header></section-header></section-header></section-header></section-header> |  |

| 3 14    | · · · · · · · · · · · · · · · · · · ·    | Install AnyConne                                                                                                    | set Secure Mo                                                                                                    | onity Cherit                                                                                                    |                                                                         |                                    |
|---------|------------------------------------------|----------------------------------------------------------------------------------------------------|----------------------------------------------------------------------------------------------------|----------------------------------------------------------------------------------------------------|-------------------------------------------------------------------------|------------------------------------|
|         | To continue instal<br>software licence a | ling the softwar<br>agreement.                                                                                                    | e you must aç                                                                                                    | gree to the ter                                                                                                   | ms of the                                                               |                                    |
| Intr    | Click Agree to cont                      | inue or click Disa                                                                                                    | gree to cance                                                                                                    | I the installation                                                                                                | n and quit                                                              | 'N-                                |
| • Lic   | the Installer.                           |                                                                                                    |                                                                                                    |                                                                                                    |                                                                         |                                    |
| • De:   |                                          |                                                                                                    |                                                                                                    |                                                                                                    |                                                                         |                                    |
| lns     | (                                        |                                                                                                    |                                                                                                    |                                                                                                    | _ ·                                                                     | y the                              |
| Ins     | Read Licence                             |                                                                                                    |                                                                                                    | Disagree                                                                                                    | Agree                                                                   |                                    |
| Juli    |                                          | channel partner accept<br>customer that the EUL<br>customer with access to<br>The latest version of doo<br>Cisco End Use<br>and-software/ | ing on behalf of an<br>A applies to custom<br>all relevant terms.<br>suments can be found<br>r License Agreement:<br>and user license ag | end customer ("cust<br>er's use of the Cisco<br>at the following location<br>https://www.cisco.com<br>recent.html | omer"), you must i<br>Technology and pr<br>ons.<br>/c/en/us/about/legal | nform the<br>rovide the<br>/cloud- |
|         |                                          | <ul> <li>Applicable Proc<br/>software/softw</li> </ul>                                                                                    | luct Specific Terms: <u>h</u><br>/are-terms.html                                                                                         | ttps://www.cisco.com/c                                                                                            | /en/us/about/legal/c                                                    | loud-and-                          |
|         |                                          | <ul> <li>Cisco Privacy S</li> </ul>                                                                                                    | statement: https://www                                                                                                    | w.cisco.com/c/en/us/ab                                                                                            | out/legal/privacy-full                                                  | html                               |
| ر.<br>C | sco                                      | Cisco Privacy 5                                                                                                    | Statement: <u>https://www</u>                                                                                                    | w.cisco.com/c/en/us/ab                                                                                            | out/legal/privacy-full                                                  | <u>l.html</u>                      |

|                                                                                                    | Install AnyConnect Secure Mobility Client                                                                                                    |
|----------------------------------------------------------------------------------------------------|----------------------------------------------------------------------------------------------------|
|                                                                                                    | Standard Install on "OSX"                                                                                                    |
| <ul> <li>Introduction</li> <li>Licence</li> <li>Destination Select</li> <li>Installation Type</li> <li>Installation</li> <li>Summary</li> </ul> | This will take 41,4 MB of space on your computer.<br>Click Install to perform a standard installation of this software<br>on the disk "OSX". |
| uluulu<br>cisco                                                                                                    | Go Back Install                                                                                                    |

|                                                                                                    | Install AnyConnect Secure Mobility Client    |  |
|----------------------------------------------------------------------------------------------------|----------------------------------------------|--|
|                                                                                                    | Installing AnyConnect Secure Mobility Client |  |
| <ul> <li>Introduction</li> <li>Licence</li> <li>Destination Select</li> <li>Installation Type</li> <li>Installation</li> <li>Summary</li> </ul> | Preparing for installation                   |  |
| cisco                                                                                                    | Go Back Continue                             |  |

|                                                                                                    | Install AnyConnect Secure Mobility Client    |
|----------------------------------------------------------------------------------------------------|----------------------------------------------|
| <ul> <li>Introduction</li> <li>Licence</li> <li>Destination Select</li> <li>Installation Type</li> <li>Installation</li> </ul> | The installation was completed successfully. |
| <ul> <li>Installation</li> <li>Summary</li> </ul>                                                                              | The software was installed.                  |
| CISCO                                                                                                    | Go Back Close                                |

Cisco AnyConnect Secure Mobility Client Notification

# Attention

### AnyConnect System Extension Blocked:

Your system requires you to enable the Cisco AnyConnect System Extension in order to leverage the full extent of AnyConnect capabilities. Some AnyConnect functions will not operate correctly until it's enabled.

Please allow the "Cisco" System Extension in System Preferences - > Security & Privacy pane.

| <ul> <li>Require passwo</li> <li>Show a messag</li> <li>Allow your App</li> </ul> | ord 5 seconds C after sleep or s<br>ge when the screen is locked Set Lo<br>le Watch to unlock your Mac | creen saver begins<br>ock Message |
|-----------------------------------------------------------------------------------|----------------------------------------------------------------------------------------------------|-----------------------------------|
|                                                                                   |                                                                                                    |                                   |
| Allow apps downloade                                                              | d from:                                                                                                |                                   |
| <ul> <li>App Store and</li> </ul>                                                 | identified developers                                                                                  |                                   |
| System software from o                                                            | leveloper "Cisco" was blocked from loa                                                                 | ading. Allow                      |
| Click the lock to make cha                                                        | inges.                                                                                                 | Advanced ?                        |
|                                                                                   |                                                                                                    |                                   |
|                                                                                   |                                                                                                    |                                   |

| Ceneral     FileVault     Firewall     Privacy                                                                                                    |
|----------------------------------------------------------------------------------------------------|
| A login password has been set for this user Change Password                                                                                           |
| <ul> <li>Show a message when the screen is locked Set Lock Message</li> <li>✓ Disable automatic login</li> </ul>                                      |
| Allow your Apple Watch to unlock your Mac                                                                                                    |
|                                                                                                    |
| Allow apps downloaded from:                                                                                                    |
| Allow apps downloaded from:<br>App Store                                                                                                    |
| Allow apps downloaded from:<br>App Store<br>• App Store and identified developers<br>System software from developer "Cisco" was blocked from loading. |

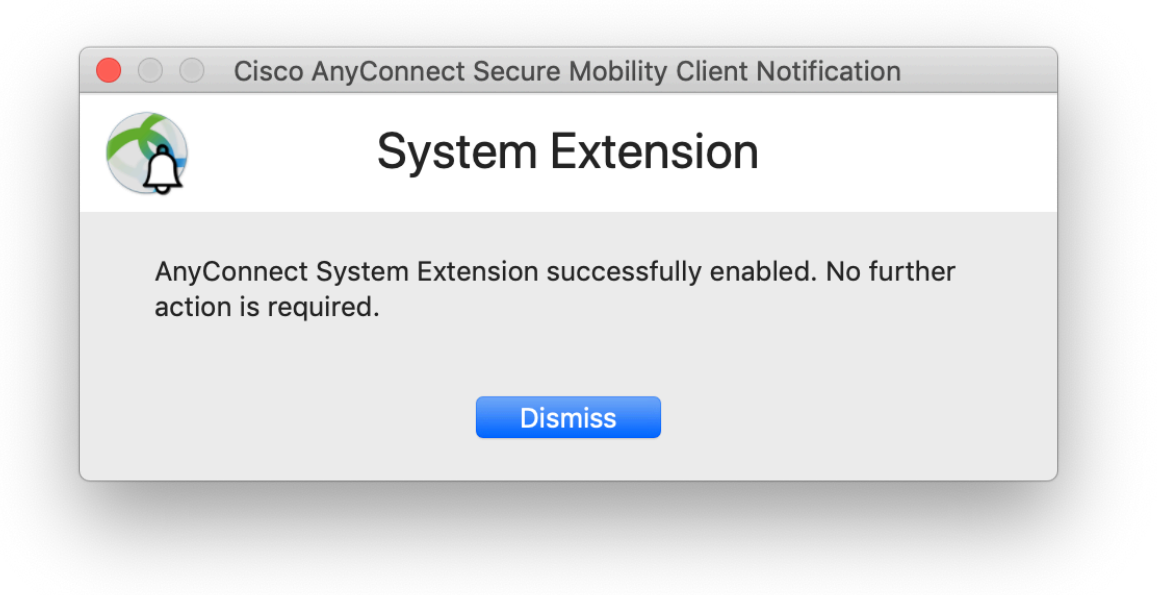

Klikamy "CMD" + Space

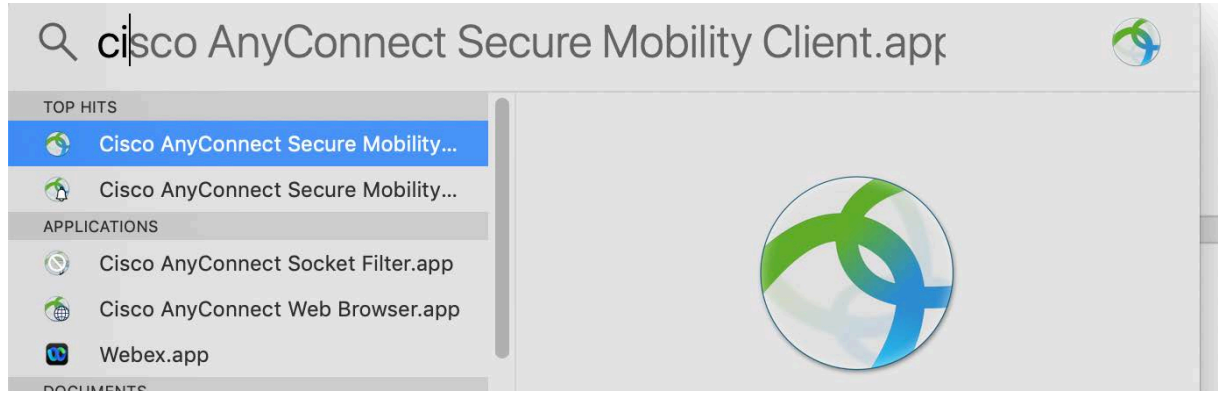

vpn.ignatianum.edu.pl

| ••• | AnyConnect<br>Secure Mobility Client                      | cisco   |
|-----|-----------------------------------------------------------|---------|
|     | <b>VPN:</b><br>Ready to connect.<br>vpn.ignatianum.edu.pl | Connect |
| * 2 |                                                           |         |

Wyskoczy nam okno logowania gdzie musimy się zalogować

Logujemy się swoim loginem i hasłem do AD (taki sam jak do komputerów stacjonarnych i UsosWeb)

|   | Cisco AnyConne | ct   Vpn.igna | tianum.edu.pl |    |
|---|----------------|---------------|---------------|----|
| P | sername:       |               | Cancel        | OK |

Po kliknnięciu Accept powinno nastąpić połaczenie z wewnęrzną siecią ignatianum

|                | Cisco Any( | Connect - | Banner     |      |     |
|----------------|------------|-----------|------------|------|-----|
|                |            |           |            |      |     |
| VPN RA WORKERS |            |           |            |      |     |
|                |            |           |            |      |     |
|                |            |           |            |      |     |
|                |            |           |            |      |     |
|                |            |           |            |      |     |
|                |            |           |            |      |     |
|                |            |           |            |      |     |
|                |            |           |            |      |     |
|                |            |           |            |      |     |
|                |            |           | Disconnect | Acce | ept |
|                |            |           |            |      |     |

## Weryfikacja Połączenia

| •        | AnyConnect<br>Secure Mobility Client |   | cisco      | About Cisco AnyConnect |
|----------|--------------------------------------|---|------------|------------------------|
|          |                                      |   |            | Show AnyConnect Window |
|          | VPN:                                 |   |            | Show Statistics Window |
|          | Connected to Vpn.ignatianum.edu.pl.  |   | í          | VPN                    |
|          | Vpn.ignatianum.edu.pl                | v | Disconnect | Disconnect             |
|          |                                      |   |            | Quit Cisco AnyConnect  |
| 00:01:59 |                                      |   | Dv/A       |                        |